# LAP – Prüfungsvorbereitung – AD, ICS, DNS, DHCP in VM

### 1. Einrichten virtueller Maschinen

IP-Adresse PC einstellen: IP-Adresse Intel CT-Adapter: 10.2.205.xx xx = die letzten 2 Ziffern der Monitornummer SN-Maske: 255.255.255.0 Gateway: 10.2.205.254 DNS: 10.96.28.35 F205xx

RechnerName

Installieren Sie je PC Hyper-V, VMware Player oder VirtualBox.

Installieren Sie folgende Virtuelle Maschinen: Windows 10 x64: 2 CPU, 4096 MB RAM Windows Server 2016 oder 2019: 4 CPU, 8192 MB RAM

# 2. Windows Server

Konfigurieren Sie 2 virtuelle Netzwerk-Adapter (1x WAN -> Bridged-Mode, 1x LAN -> private-Mode)

IP-Konfiguration: IP-Adresse WAN: 10.2.205.1xx, Internetverbindungsfreigabe aktiviert IP-Adresse LAN: 192.168.xx.254 Server-Name: SRVxx Domänen-Name: LAPxx.local

Aktivieren Sie ihren Server am KMS-Server (skms2.wifiooe.at:2347) DHCP-Server aktivieren, Bereiche festlegen (192.168.xx.10-20) **DNS-Server** aktivieren ActiveDirectory aktivieren

1234 Abcd

Laufwerksfreigabe am Server:

Ordner: Einkauf und Verkauf 3 Benutzergruppen (Einkauf, Verkauf, Controlling) anlegen mit beliebigen Benutzern

Folgende Rechte vergeben:

jede Gruppe darf NUR auf ihren Ordner zugreifen (Vollzugriff) auf andere Ordner gibt es keine Berechtigungen die Gruppe Controlling hat auf beide Ordner Vollzugriff

### 3. Windows 10

IP-Konfiguration: IP-Adresse LAN: per DHCP erhalten 🗹

- PC-Name: CLIENTxx <
- Der ClientPC muss sich über den Server ins Internet verbinden!!
- Domänenanmeldung: Anmeldung mit den verschiedenen Benutzern aus jeder Gruppe. Realisieren Sie die verschiedenen Laufwerke per Login-Skript oder Gruppenrichtlinien welches vom Server für jede Benutzergruppe zugwiesen wird.
- Weisen Sie den Benutzern per GPO automatisch ein Hintergrundbild zu.
- Installieren Sie FireFox per GPO

1234 Abcd

# ztzen Zahlen vom Monitor Name

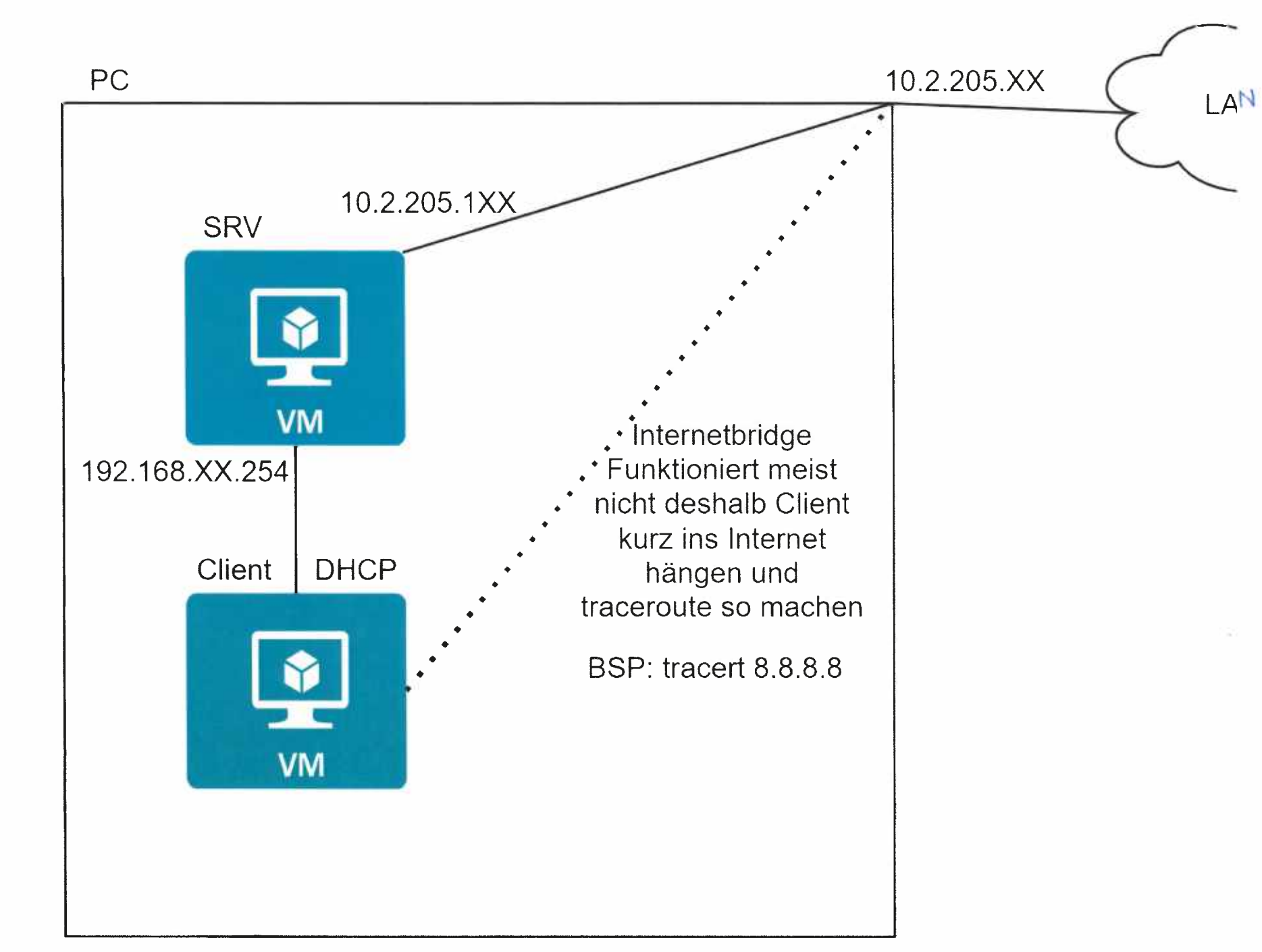

#### **Oracle VM installieren**

#### **Physischer Rechner:**

Konfigurieren It Angabe

#### WIN10 - Maschine It Angabe:

Admin – changeme

#### WIN19-Server

Administrator - Changeme1

#### KMS -Server

https://www.windowspro.de/wolfgang-sommergut/anleitung-key-management-service-kmsinstallieren-konfigurieren

WIN SERVER :Nach der Installation - cmd öffnen

```
slmgr /skms skms2.wifiooe.at:2347
slmgr /ato
slmgr /dlv
```

#### DHCP

DHCP am server installieren DHCP aktivieren DHCP neuen Bereich hinzufügen – Bereich einsetzen – Router = IP-Adresse SRV – Weiter Dienste – DHCP neustarten

#### AD am Server installieren

Wie vorgaben

#### **NTFS Freigabe**

C:\Freigabe Administratoren (Vollzugriff), Authentifizierte Benutzer (Nur Lesen und Ausführen) C:\Freigabe\Einkauf Administratoren (Vollzugriff), Einkauf (Vollzugriff) C:\Freigabe \Verkauf Administratoren (Vollzugriff), Verkauf (Vollzugriff)

| Einstellungen                            | JEDEN                  |         |
|------------------------------------------|------------------------|---------|
| Freigabename:                            |                        |         |
| Freigabe                                 |                        | $\sim$  |
| Hinzufügen                               | Enterner               |         |
| Zugelassene Benut<br>auf:<br>Kommentare: | zeranzahl einschränken | 16777 ‡ |
|                                          |                        |         |
|                                          |                        |         |

| E                                        | 9• •      | • Datei-/S     | ipeicherdie            | enste • Freigaben                                                                                                    |                                                                                                    | • (:                                                                            | e) I                                | 1 v  |
|------------------------------------------|-----------|----------------|------------------------|----------------------------------------------------------------------------------------------------|----------------------------------------------------------------------------------------------------|---------------------------------------------------------------------------------|-------------------------------------|------|
| æ                                        | Server    |                | FREIGAE<br>Alle Freiga | EN<br>ben   3 insgesamt Al                                                                                                    | UFGABEN 🔻                                                                                                   | VOLUME<br>Freigabe auf SI                                                       | RV12                                |      |
| i.                                       | Volumes   | 🔀 Eigenschafte | n von Freigabe         |                                                                                                    |                                                                                                    |                                                                                 |                                     | ×    |
|                                          | Datentri  |                |                        |                                                                                                    |                                                                                                    |                                                                                 |                                     |      |
| 徸                                        | - Speiche | Freigab        | е                      |                                                                                                    |                                                                                                    |                                                                                 |                                     |      |
| ii ⊳                                     | Inspases  |                | Alle anze gen          |                                                                                                    |                                                                                                    |                                                                                 |                                     |      |
| ŤĒ                                       | iSCSI     | Aligemen       | n 👘                    | Allgemein                                                                                                    |                                                                                                    |                                                                                 |                                     | -    |
| en en en en en en en en en en en en en e | Arbeitsor | Berechtig      | jungen +               | 5                                                                                                    | 60113                                                                                                    |                                                                                 |                                     | - 8  |
| 94                                       |           | Einstellur     | ngen –                 | Servername:                                                                                                    | Freigabe                                                                                                    |                                                                                 |                                     | - 0  |
|                                          |           |                |                        | Resobreibung der Freinsber                                                                                                    | riegade                                                                                                    |                                                                                 |                                     | -    |
|                                          |           |                |                        | ·                                                                                                    |                                                                                                    |                                                                                 |                                     |      |
|                                          |           |                |                        |                                                                                                    |                                                                                                    |                                                                                 |                                     |      |
|                                          |           |                |                        | Ordnerpfad:                                                                                                    | C:\Freigabe                                                                                                 |                                                                                 |                                     | 1    |
|                                          |           |                |                        | Protokoll:                                                                                                    | SMB                                                                                                    |                                                                                 |                                     |      |
|                                          |           |                |                        | Verfügbarkeitstyp:                                                                                                    | Nicht gruppiert                                                                                             |                                                                                 |                                     |      |
|                                          |           |                |                        | Einstellungen                                                                                                    |                                                                                                    |                                                                                 |                                     |      |
|                                          |           |                |                        | Zugriffsbasierte Aufzäh<br>Bei der zugriffsbasierter<br>angezeigt, für die ein Be<br>Benutzer nicht über Les<br>Berechtigungen) für ein | lung aktivieren<br>Aufzählung werder<br>enutzer zugriffsberer<br>eberechtigungen (o<br>en Ordner, wird die: | n nur Dateien un<br>chtigt ist. Verfügt<br>der entsprechend<br>ser Ordner ausge | d Ordner<br>t ein<br>de<br>blendet. |      |
|                                          |           |                |                        | Zwischenspeichern der                                                                                                    | Freigabe zulassen                                                                                           | -                                                                               |                                     | 1.96 |
|                                          |           |                |                        |                                                                                                    | ОК                                                                                                    | Abbrechen                                                                       | Anwer                               | iden |

#### Firefox über GPO

#### Muss eine MSI sei

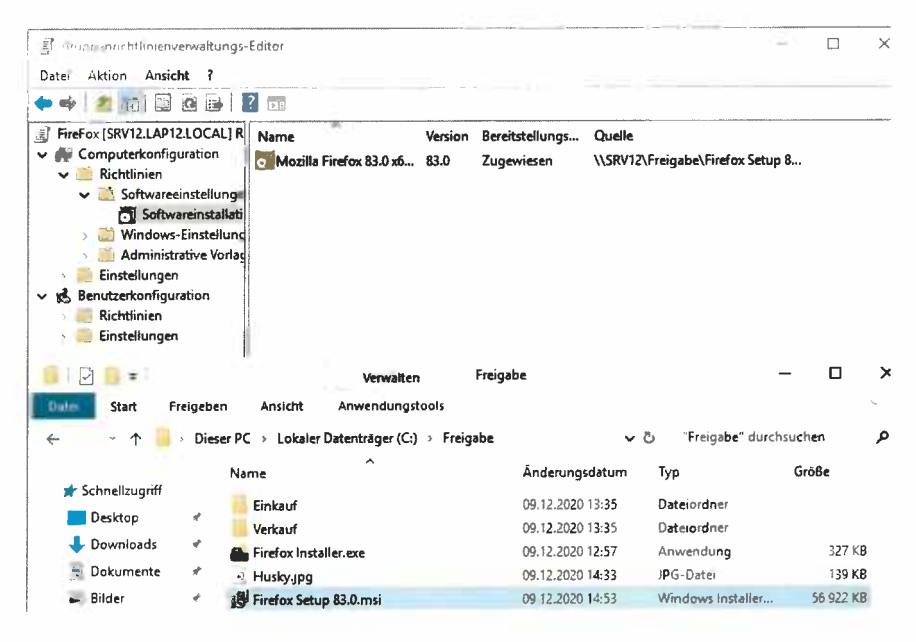

#### Hintergrundbild über GPO

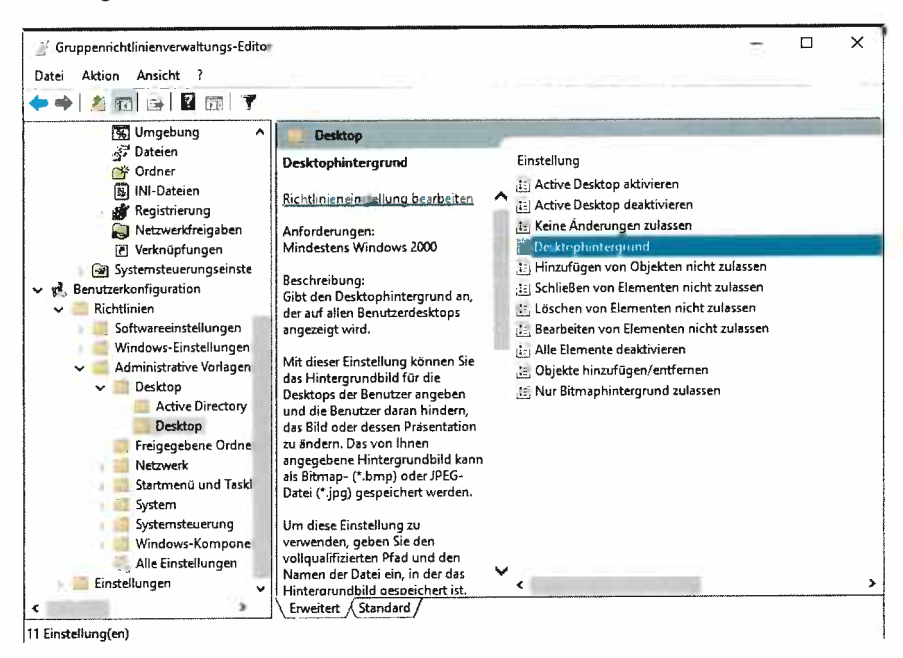

Pfad = <u>\\SRV\Freigabe\Husky.jng</u>

#### Logonskript

https://sid-500.com/2017/04/29/logon-skript-erstellen-active-directory/

| 📮 👌 Netz                                                                                                    | werk > SRV12 > netlogon                                                                    |                  |
|----------------------------------------------------------------------------------------------------|--------------------------------------------------------------------------------------------|------------------|
| if.                                                                                                    | Name                                                                                       | Änderungsdatum   |
| т<br>1                                                                                                    | 🖭 logon.bat                                                                                | 09.12.2020 15:32 |
| المعنى المعنى المعنى المعنى المعنى المعنى المعنى المعنى المعنى المعنى المعنى المعنى المعنى المعنى المعنى المعنى<br>المعنى المعنى المعنى المعنى المعنى المعنى المعنى المعنى المعنى المعنى المعنى المعنى المعنى المعنى المعنى المعنى<br>المعنى المعنى المعنى المعنى المعنى المعنى المعنى المعنى المعنى المعنى المعنى المعنى المعنى المعنى المعنى المعنى | n.bat - Editor<br>earbeiten Format Ansicht Hilfe<br>off<br>e Y: \\SRV12\Freigabe /PERSIST( | ENT:YES          |

Bei jedem User dieses Skript hinterlegen im AD

#### Internetverbindungsfreigabe aktivieren

https://www.dell.com/support/kbdoc/de-at/000118763/konfiguration-von-windows-server-2012-r2-als-router

Lt link machen

:\Users\MissPigi>\_\_\_\_

WENN NICHT GEHT!!! NEUSTARTEN!!!!

```
C:\Users\MissPigi>tracert 8.8.8.8
outenverfolgung zu dns.google [8.8.8.8]
ber maximal 30 Hops:
                       <1 ms SRV12 [192.168.12.254]
      <1 m5
 1
                              Zeitüberschreitung der Anforderung.
                        1 ms
                              10.2.205.254
       1 ms
                1 ms
                              mailmx.wifiooe.at [10.96.28.51]
       1 ms
               1 ms
                        1 ms
                       1 ms 83.64.216.251
       1 ms
               4 ms
                       4 ms 91-118-92-33.static.upcbusiness.at [91.118.92.33]
      4 ms
                       7 ms at-vie01b-rc1-ae-5-2079.aorta.net [84.116.229.57]
              11 ms
      7 ms
 8
                       8 ms at-vie05b-ri3-ae-4-0.aorta.net [213.46.173.117]
              14 ms
                      13 ms 213.46.184.27
      14 ms
10
                      13 ms 74.125.244.81
      13 ms
              13 ms
11
      14 ms
              14 ms
                      13 ms 172.253.75.127
                      13 ms dns.google [8.8.8.8]
12
      13 ms
              13 ms
Ablaufverfolgung beendet.
```

### LAP – Prüfungsvorbereitung – Hardware / Installation Win10

- Ausbauen ALLER PC-Komponenten außer MainBoard, CPU, CPU-Lüfter
- Zusammenbau des PCs
- Löschen aller Partitionen
- C: Windows-Installation (Größe ca. 150 GB)
  - ComputerName: LAPxx (xx = die letzen 2 Ziffern der Monitornummer) -
  - o BenutzerName: wifi 🖉
  - o Kennwort: wifi 🎐
  - o Lokales Konto 🔅
- D: Daten (Größe: Rest der Festplatte) 🧈
- Schrittaufzeichnung für jede Fett/Grün markierte Aufgabe einzeln aktivieren und jeweils in den Dokumenten ablegen. Best oder andern
- Netzwerk einrichten IP-Adresse: 10.2.205.xx

xx = die letzten 2 Ziffern der Monitornummer

SN-Maske: 255.255.255.0

Gateway: 10.2.205.254

DNS: 10.96.28.35

- Netzwerkdrucker einrichten (IP: 10.2.205.50)
- Benutzerkontosteuerung deaktivieren 🗸
- Tracking Protection List aktivieren (TPL) und Überprüfung im InternetExplorer
- Überprüfen/aktualisieren Sie den Virenschutz
- Office 2013/2016/2019 Installation
- Outlook Konfigurieren (POP3)
  - E-Mailadresse: <u>f205xx@wifiooe.at (xx</u> = die letzten 2 Ziffern der Monitornummer)
  - o Benutzername: f205xx, Kennwort: wifi\$f205
  - o Posteingangs-Server: mail.wifiooe.at
  - Postausgangs-Server: mail.wifiooe.at, Port 587, erfordert Authentifizierung, keine
     Verschlüsselung
  - o Testmail an <u>f205xx@wifiooe.at</u> schicken
- Dateiversionsverlauf im Dokumente-Ordner aktivieren (auf grünem WIFI USB-Stick)
- Treiber und Programme installieren (siehe Tabelle)

# LAP – Prüfungsvorbereitung

Bitte vervollständigen Sie folgende Tabellen

| Gerät         | Genaue Gerätebezeichnung      | original Treiber nach      |            | aktuellsterer Treiber |                         |
|---------------|-------------------------------|----------------------------|------------|-----------------------|-------------------------|
|               |                               | Betriebssysteminstallation |            | aus de                | m Internet              |
|               |                               | Version                    | Datum      | Version               | Datum                   |
| Chipsatz      | liter AG7 Express Chipset     | art da                     |            | AS 2824               | 28 07 W75<br>05 05 20 5 |
| Grafikkarte   | listel HD-Grafik 3000         | 10.0.18362.1               | 21.06.2006 | 152824                | 05.06 7015              |
| Netzwerkkarte | Realter & ME G.gob, + CAN Gat | 9.1.409.2015               | 09.04.2015 | 10.031                | 2.01.2018               |
| Soundkarte    | Realter AC892 8-channel       | _                          | 2          | J6.6.1.8186           | 28.06.047               |

| Software-Updates     | original Version Betriebssystem | aktuelle Version Internet                       |
|----------------------|---------------------------------|-------------------------------------------------|
| PDF-Reader           |                                 | 2020,013.200.74                                 |
| DirectX              | M2 M2                           | M.O                                             |
| Flash-Player         | _                               | 32.0.0.465                                      |
| Java                 |                                 | JavaEE 6 updete A                               |
| MediaPlayer          | 12.0.18362.418                  | not mog the weger with Worker 12.0. 19041. Lizh |
| Service Pack / Build | 1606                            | ZOHL                                            |
| Shockwave            |                                 | 12.3.5.25.                                      |
| WinZip               | ~                               | 70.0                                            |

### Doku

#### PC Zerlegen:

Normal alles ausstecken => Nichts zu beachten.

#### PC Zusammenbauen:

- RAM überprüfen
- Front Pannel Pins laut Motherboard Anleitung einstecken
- Front USB laut Motherboard Anleitung an USB 3.0 Header Anschließen
- SATA Anschlüsse Überprüfen
- CPU FAN Überprüfen
- HD Audio Verwenden und nicht den Legacy Stecker

#### Windows Installation:

- CD Installation brauch ein paar Minuten zum Starten.
- Normal weiter bei Festplatte Manuell wählen
- Alle Partitionen Löschen
- Via Neu eine 150000MB Partition erstellen, diese für Windows Installation verwenden
- Lokales Konto
- Benutzername: wifi
- Passwort: wifi
- Bei Sicherheitsfragen als Antwort immer wifi nehmen
- Via Datenträgerverwaltung unallocated zu Festplatte "Daten" D: machen (falls CD Laufwerk Buchstabe D: ist den Buchstaben von Laufwerk auf E: ändern dann Festplatte erstellen)
- Via Systemsteuerung PC Namen auf "LAP11" ändern und Neustarten

#### Netzwerk:

(Netzwerkkabel einstecken)

Via Systemsteuerung Netzwerkadapter einstellen:

- 1. IP: 10.2.205.11
- 2. SN-MASK: 255.255.255.0
- 3. Gateway: 10.2.205.254

4. DNS: 10.96.28.35

#### Netzwerkdrucker:

Über Geräte und Drucker:

- 1. Drucker hinzufügen
- 2. "Der gewünschte Drucker ist nicht in der Liste enthalten" drücken.
- 3. TCP/IP Option auswählen
- 4. IP Adresse eingeben: 10.2.205.50
- 5. Rest auf Standard lassen
- 6. Anzeigenamen Optional Ändern

#### TPL:

Internet Explorer öffnen

https://www.microsoft.com/de-de/IEGallery#tracking-protection-list

Bei Fraunenhofer SIT TPL auf "Hinzufügen" und mit "Liste hinzufügen" bestätigen

#### Virenschutz:

Bei Windowssuche "Viren- & Bedrohungsschutz" auf "Schnellüberprüfung"

Und "Nach Updates suchen" => nicht möglich wird von Wifi Blockiert (direkter Download von Microsoft Website auch nicht möglich)

#### Office:

CD Einlegen und Normall Installieren

#### Outlook:

Weiter/"Ja" auswählen/Weiter/"Manuelle Konfigueation" auswählen/Weiter

"POP oder IMAP" auswählen

Daten laut Angabe eintragen.

Und mit Weiter Beenden

#### Dateiversionsverlauf:

**USB** Anstecken

Systemsteuerung\System und Sicherheit\Dateiversionsverlauf

"Laufwerk auswählen" und den USB auswählen mit OK bestätigen

Falls nicht aktiv auf "Einschalten" Klicken.

#### Treiber:

Geräte Manager öffnen und Auslesen

Chipset:

http://deviceinbox.com/drivers/1176-intel-chipset-device-drivers-10-%C2%AD1-%C2%AD2-%C2%AD8.ht ml

Grafikkarte: https://downloadcenter.intel.com/de/download/24970/Intel-Graphics-Driver-f-r-Windows-15-28-?product=8 1500

PDF: https://get.adobe.com/de/reader/otherversions/

DirectX: nicht möglich => wifi blockiert Microsoft updates

Flash-Player: https://get.adobe.com/de/flashplayer/otherversions/

Java: https://www.java.com/de/download/manual.jsp

MediaPlayer: nicht möglich => Windows Updates

Shockwave:

https://www.chip.de/downloads/c1\_downloads\_hs\_getfile\_v1\_16080569.html?t=1607612333&v=3600&s= 30b92ab90b8eb94ed477678603177be5

Winzip: https://www.winzip.com/win/de/downwz.html

Windows-Druckertestseite Der Generic / Text Only wurde auf LAP11 richtig installiert. PRINTER PROPERTIES Gesendet: 14:48:01 Datum: .10..12..2020 Datum: .10..12..2020 Benutze...: LAP11\wifi Compute...: LAP11 Drucker...: Netzwerkdrucker Drucker...: Generic / Text Only Farbunt...: Nein Anschlu...: 10.2.205.50 RAW Datenfo...: Drucker...: winprint Druckprozess Kommentar: Betriebssvst Windows x64 PRINT DRIVER PROPERTIES Generic / Text Only Treiber...: Driver Typ 3 - Benutzermodus Type: Treiberversi 10.0.18362.145 ZUS-TZLICHE DRUCKERTREIBER C:\Windows\system32\spool\DRIVERS\x64\3\TTYRES.DLL C:\Windows\system32\spool\DRIVERS\x64\3\TTY.INI C:\Windows\system32\spool\DRIVERS\x64\3\TTY.DLL C:\Windows\system32\spool\DRIVERS\x64\3\TTYUI.DLL C:\Windows\system32\spool\DRIVERS\x64\3\TTYUI.HLP C:\Windows\system32\spool\DRIVERS\x64\3\UNIRES.DLL C:\Windows\system32\spool\DRIVERS\x64\3\STDNAMES.GPD C:\Windows\system32\spool\DRIVERS\x64\3\STDDTYPE.GDL C:\Windows\system32\spool\DRIVERS\x64\3\STDSCHEM.GDL C:\Windows\system32\spool\DRIVERS\x64\3\STDSCHMX.GDL

# LAP – Prüfungsvorbereitung – RaspberryPI

# PC konfigurieren

| IP-Adresse einstellen: | IP-Adresse Intel CT-Adapter: 10.2.205.xx     |
|------------------------|----------------------------------------------|
|                        | xx = die letzten 2 Ziffern der Monitornummer |
|                        | SN-Maske: 255.255.255.0                      |
| \<br>\                 | Gateway: 10.2.205.254                        |
|                        | DNS: 10.96.28.35                             |
|                        |                                              |

RechnerName

F205xx

Internetverbindungsfreigabe aktivieren

IP-Adresse Onboard-Adapter: 192.168.xx.254 / 24

Zeichnen Sie einen Netzwerkplan, wo alle HW und SW-Konfigurationen vermerkt sind.

# Raspberry PI installieren/konfigurieren

- Download Software f
  ür SD-Karten installation 99
- Download Software für Raspberry PI (Raspbian with Desktop)
- SD-Karte installieren 🤛
- PI starten (LAN-Verbindung zum PC-Onboard-Adapter) 🛩
- Vergeben Sie eine Fixe IP am Raspberry PI: -> 192.168.xx.240
- Tragen Sie das aktuelle Datum/Uhrzeit am Raspberry PI ein
- Weisen Sie ihrem Raspberry PI einen Computernamen zu -> PIxx
- Aktivieren Sie FTP und verbinden Sie sich von Ihrem PC aus mit einem FTP-Client
- Installieren Sie einen Appache Web-Server auf ihrem Raspberry PI
- Installieren Sie PHP und erzeugen Sie ich eine PHP-Info WebSite
- Aktivieren Sie einen RemoteDesktopDienst oder Teamviewer client auf Ihrem RaspberryPI

# Doku

# 1. Basic Setup

IP von 2 NIC gesetzt laut Angabe

Bei Haupt Nic Internet Freigabe aktivieren

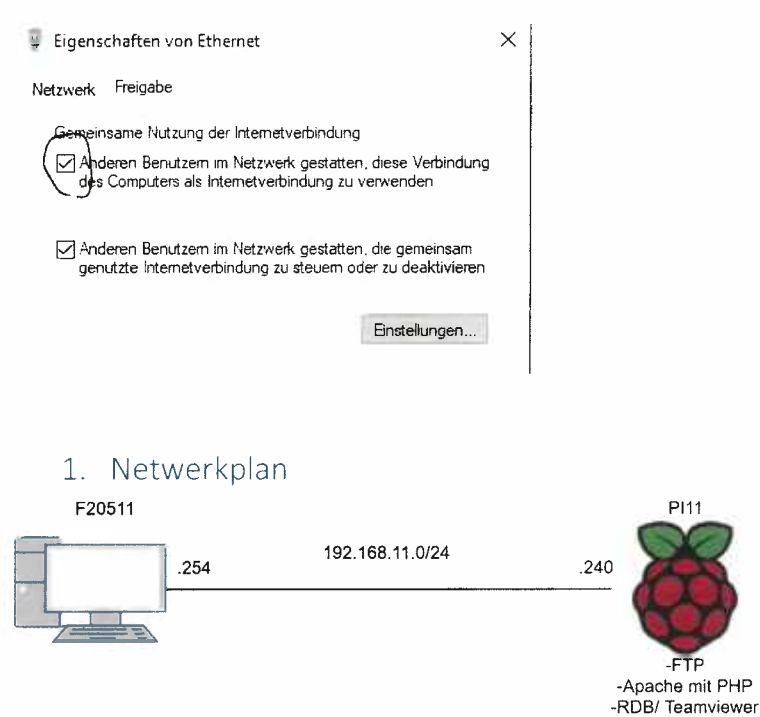

# 2. Raspberry Pi Setup

Via EaseUS MircoSD Formatieren

Via Etcher Software vom LAP Verzeichnis Image Installieren

Am Datenträger boot eine Datei namens "ssh" anlegen ohne Dateinamenserweiterung

Raspberry Pi mit SD Karte starten

Setup Ausführen

Benutzername: pi

Passwort: wifi

Optional: Hacken Setzen bei diese Bildschirm hat einen Schwarzenrand

Via RaspberrPi Config den Hostnamen und Uhrzeit etc. ändern

# 3. Raspberry Pi Installationen:

Uhrzeit:

sudo date -s "Dec 16 13:23"

Statische IP Raspberry:

sudo nano /etc/network/interfaces

Dort folgendes eintragen:

# Ethernet

auto eth0

allow-hotplug eth0

iface eth0 inet static

address 192.168.11.240

netmask 255.255.255.0

gateway 192.168.11.254

dns-nameservers 10.96.28.35

optinal Raspberry Pi updaten:

sudo apt update && sudo apt upgrade -y

Apache Webserver mit PHP:

sudo apt install apache2 -y

sudo apt install php libapache2-mod-php -y

Standard Website Bearbeiten:

sudo nano /var/www/html/index.html

PHP Site (192.168.11.240/index.php)

sudo nano /var/www/html/index.php

Beispiel Website:

```
<?php
echo "Ich bin eine Info Website von Josef Gruber<br>";
echo date('Y-m-d H:i:s<br>');
phpinfo();
?>
```

FTP Server laut Anleitung installieren.

https://tutorials-raspberrypi.de/webserver-installation-teil-5-ftp-server/

(/var/www als FTP Directory damit die Website leichter Bearbeitet werden können)

RDP laut Anleitung installieren

https://tutorials-raspberrypi.de/raspberry-pi-remote-desktop-verbindung/

Normal über Windows RDP Client Anmelden mit IP 192.168.11.240 und Benutzername pi

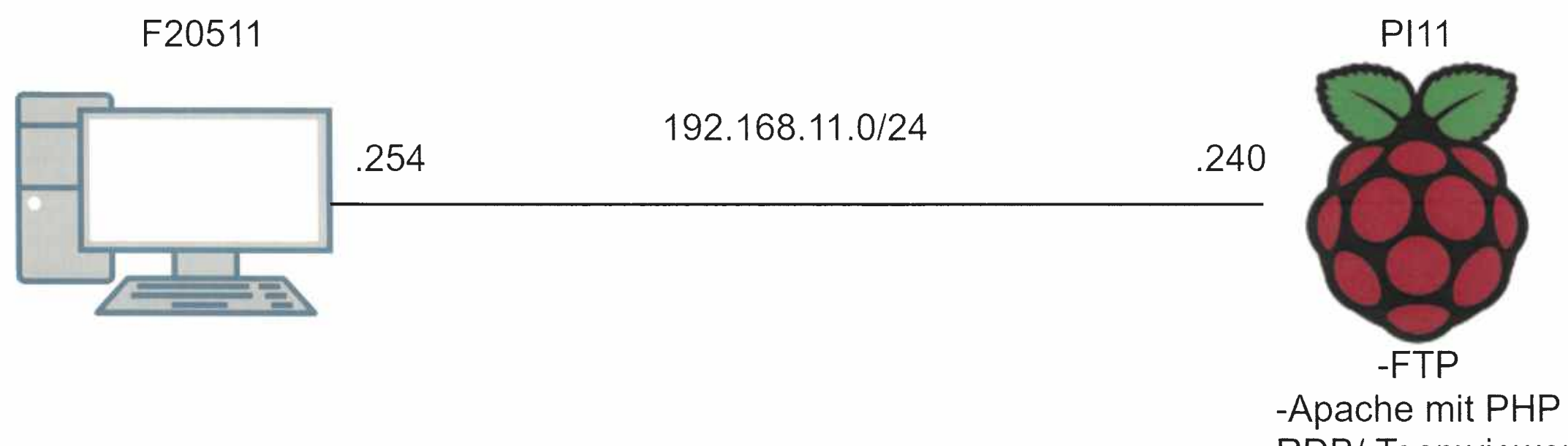

-RDB/ Teamviewer

# LAP – Prüfungsvorbereitung - NAS

# 1. PC konfigurieren

IP-Adresse einstellen: IP-Adresse Intel CT-Adapter: 10.2.205.xx / 24

RechnerName

xx = die letzten 2 Ziffern der Monitornummer Gateway: 10.2.205.254 DNS: 10.96.28.35 F205xx

# 2. Einrichten des NAS

Entfernen sie die Festplatten aus dem NAS und bereinigen Sie diese mittels dem USB-SATA Adapter (Achtung: Strom UND Datenkabel anschließen). Bauen Sie die leeren Festplatten wieder ein und installieren Sie Synology Assistant auf ihrem PC (Software auf C:\LAP\NAS). Stellen Sie mittels Netzwerkkabel eine Verbindung zur NAS her (Verwenden Sie dabei 2. Netzwerkkarte des PCs) und installieren Sie die DSM-Software auf dem NAS.

Vergeben Sie eine Fixe IP am NAS: -> 192.168.xx.240 (xx .. letzten 2 Ziffern am Monitor)

Verwenden Sie die lokale Windows ,host'-Funktion um die NAS-Box mit einem IP-Namen auflösen zu können (z.B. nasXX.lap) -> sie sollten die NAS-Box anschließend wie folgt erreichen: http://nasX.lap

- -Erstellen Sie ein RAID5/RAID1-Volume mit max. Größe über ALLE verfügbaren Festplatten (je nach NAS-Type  $\rightarrow$  4Disk=RAID5, 2Disk=RAID1).
- Aktivieren Sie "Windows Offline Dateien" -
- Definieren Sie einen gemeinsamen Ordner ,share'
- Definieren Sie einen Ordner für private Inhalte (home-Verzeichnis)
- Definieren Sein einen Ordner ,projects' wo nur bestimmte Benutzer Rechte haben

# 3. Virenschutz

Aktivieren Sie auf Ihrem PC die Internetverbindungsfreigabe, stellen Sie Ihre IP-Adressen wieder korrekt ein und aktivieren Sie auf dem NAS einen Virenschutz (PaketZentrum -> AntiVirus Essentials). Überprüfen Sie, ob der Virenschutz aktuell ist.

# 4. Benutzereinrichtung

Erstellen Sie 2 Benutzer user1 und user2. Folgende Laufwerke sollen bei Anmeldung des unterschiedlichen Benutzers automatisch verbunden werden:

| user1: | Q: | \share    | S: | \homes\user1 bzw. \home                          |
|--------|----|-----------|----|--------------------------------------------------|
|        | Ρ: | \projects |    | dieser Ordner sollte auch offline verfügbar sein |
| user2: | Q: | \share    | S: | \homes\user2 bzw. \home                          |

# 5. WebSite

Aktivieren Sie über das PaketZentrum die WebStation und aktivieren Sie für jeden Benutzer eine eigene Webseite. Aufruf unter http://nasX.lap/~user1/ bzw. http://nasX.lap/~user2/. Weiters sollte beim Aufruf der WebSite eine Info über den Besitzer der WebSite angezeigt werden.

webstation http 2.2. Php 5.6 nochinstalieren Benuteen-Home-Dienst

Doku

### 1. Festplatten Löschen

Festplatten mit Tool nach Wahl Löschen (EaseUS)

BSP via Diskpart:

Cmd öffnen

| diskpart  |  |
|-----------|--|
| lis dis   |  |
| sel dis 1 |  |
| clean     |  |

### 2. Setup

NIC auf Standard einstellen.

Via Synology Assistant NAS IP suchen (falls nicht gelistet via arp -a)

Setup Ausführen (!Richtige .pat Dateinehmen Vorderseite NAS!)

Servername: NAS11

Benutzername: admin

Passwort: 1234Abcd

Via Speicher Manager neues Benutzerdefiniertes Volumen Anlegen (Raid1)

Via Systemsteuerung/Netzwerk/Netzwerk-Schnittstellen den LAN Adapter laut Anleitung Einstellen

**IPv4** IPv6 802.1X

Netzwerkkonfiguration automatisch erhalten (DHCP)

Manuelle Konfiguration verwenden

| IP-Adresse:    | 192.168.11.240 |   |
|----------------|----------------|---|
| Subnetz-Maske: | 255.255.255.0  |   |
| Gateway:       | 192.168.11.254 | 0 |
| DNS Server:    | 10.96.28.35    |   |

Als Standard-Gateway festlegen

IP von Host wieder einstellen auf 192.168.11.254 und Freigabe aktivieren.

Notepad als Administrator öffnen und folgendes am Ende hinzufügen: "192.168.11.240 NAS11.lap"

# 3. Installation

Systemsteuerung/Benutzer/Erweitert ganz unzen bei "Benutzer-Home-Dienst aktivieren" den Haken setzen.

Systemsteuerung/Gemeinsamer Ordner laut Angabe share Folder Anlegen

Systemsteuerung/Gemeinsamer Ordner laut Angabe projects Folder Anlegen

Via Systemsteuerung/Benutzer laut Angabe Benutzer anlegen mit richtigen Berechtigungen.

Via Packet-Zentrum laut Angabe Antivirus Essential installieren

Links oben Antivirus Essential öffnen und aktualisieren falls nötig.

Via Packet-Zentrum laut Angabe WebStation installieren (Zusatz Apache2.2 u. PHP5.6)

In WebStation haken bei "Persönliche Website aktivieren"

### 4. Netzlaufwerke

2x User Anlegen und laut Angabe Netzlauferke Verbinden (bei P: Rechtsclick und "Immer offline verfügbar")

Rechtsclick auf DieserPc

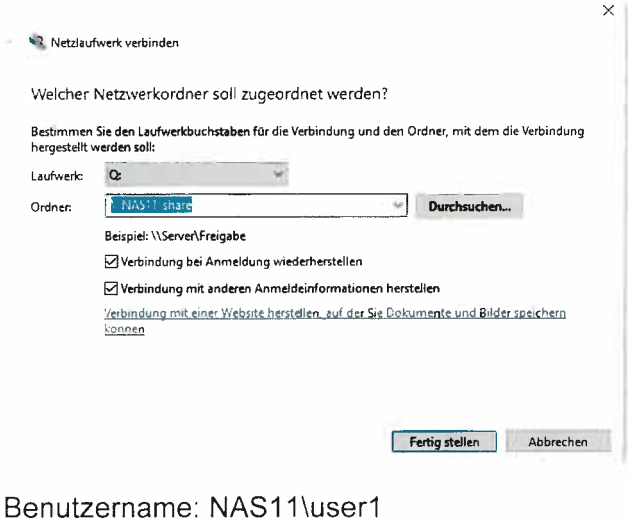

Passwort: 1234Abcd

2x Bestätigen

# LAP – Prüfungsvorbereitung - VM

# 1. Einrichten virtueller Maschinen

nosk

IP-Adresse PC einstellen: IP-Adresse Intel CT-Adapter: 10.2.205.xx xx = die letzten 2 Ziffern der Monitornummer SN-Maske: 255.255.255.0 Gateway: 10.2.205.254 DNS: 10.96.28.35

RechnerName F205xx

Installieren Sie je PC Hyper-V, VMware Player oder VirtualBox auf jedem PC in der Gruppe.

Legen Sie eine Virtuelle Maschine (VM) für Windows 10 x64 (4 CPU, 4096 MB RAM) und eine weitere VM für Linux Ubuntu x64 (2 CPU, 4096 MB RAM) an.

Installieren Sie Windows 10 in die ersten VM. Installieren Sie alle notwendigen Treiber mit Hilfe der VMware Tools.

Starten Sie die zweite VM direkt vom der Ubuntu-ISO und Installieren Sie das Betriebssystem in die VM.

# 2. Konfiguration Netzwerk

Konfigurieren Sie eine Bridged-Umgebung. Vergeben Sie statische IP-Adressen aus dem Raum-Netzwerk (siehe unten). Beide virtuelle Maschinen sollen auch mit dem Browser Zugang zum Internet haben.

Zusatzinformationen:

| - IP-Win10:   | 10.2.205.1xx |
|---------------|--------------|
| - IP-LinuX:   | 10.2.205.2xx |
| - DNS-Server: | 10.96.28.35  |

# 3. Einrichten von Freigaben

Legen Sie auf der Windows-VM am Desktop eine Freigabe ,data' mit Schreib/Lese-Rechte an.

Die Linux-VM soll auf diese Freigabe von der Windows-VM zugreifen können. Mittels Netzwerkumgebung soll von der Linux-VM auf die Windows-Freigabe zugegriffen werden können. Konfigurieren Sie die beiden VMs so, das nach einem Start die Netzwerkverbindung automatisch zur Verfügung steht.

Legen Sie auf der LinuX-VM am Desktop eine Freigabe ,data' mit Schreib/Lese-Rechte an (Achtung: Samba-Dienst hinzufügen, zuvor Updates installieren). Die Windows-VM soll auf diese Freigabe von der LinuX-VM zugreifen können. Mittels Windows Explorer soll von der Windows-VM auf die LinuX-Freigabe zugegriffen werden können.

# 4. Einrichten von Fernwartung und Drucker

Installieren sie auf beiden VMs einen Fernwartungsdienst (RDP oder VNC oder Teamviewer oder ?!?!) und fernsteuern Sie jeweils von der WinVM die LinuxVM und umgekehrt. Installieren sie den Netzwerkdrucker in jeder VM (IP des Druckers: 10.2.205.50)

# DOKU

### 1. Setup

Laut Angabe 2x VM Vorbereiten

Laut Angabe Statische IP Konfigurieren

Beim Windows PC am Desktop eine Ordner "data" anlegen und über Erweiterte Freigabe Freigeben mit Vollzugriff für wifi und Jeder User entfernen.

```
sudo apt install samba cifs-utils net-tools -y
sudo service smbd start
sudo smbpasswd -a wifi
```

Bei Ubuntu am Desktop einen Ordner "data" anglegen und Freigabe aktivieren (2x Rechtsclick)

Ubuntu Neustarten

# 2. Test Windows + Einbinden

Windows Ubuntu Share permanent einbinden

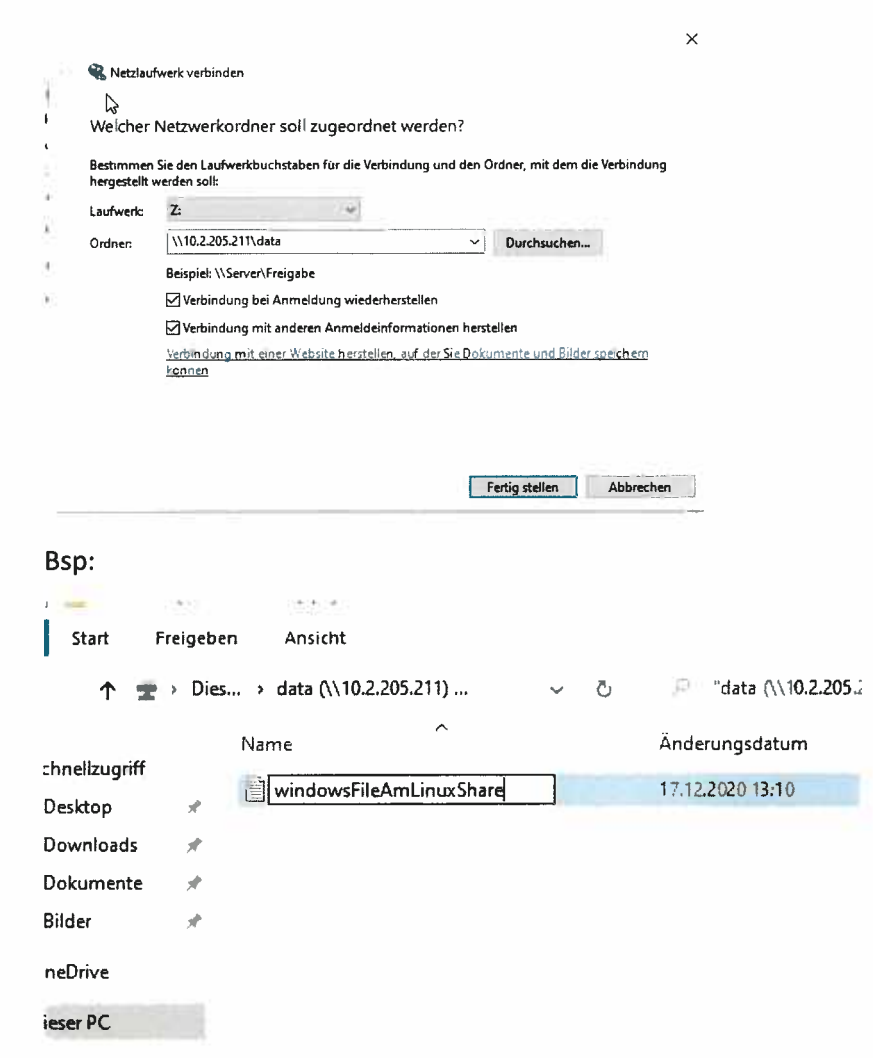

# 3. Test Ubuntu

Datei im Folder auf Ubuntu

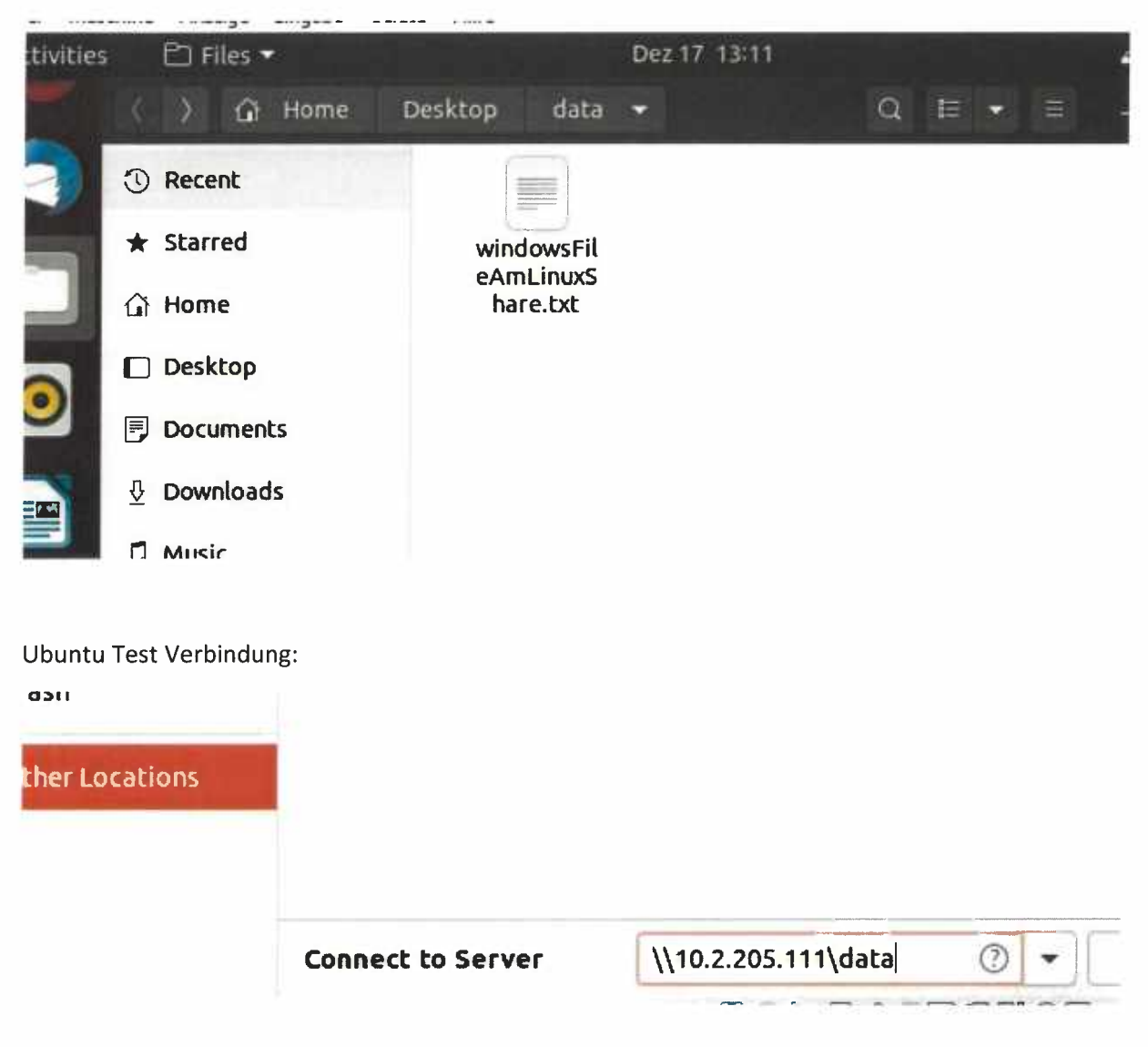

# 4. Test Verbindung Weg 2

sudo mkdir /mnt/netz

sudo mount //10.2.205.111/data /mnt/netz -t cifs -o user=wifi,password=wifi

# 5. Überprüfen

| bur d | esktop in a fold | jer<br>Jew Folder | Create |
|-------|------------------|-------------------|--------|
|       | 10000            |                   |        |
| Fo    | lder name        |                   |        |
| t     | estFolderOnWi    | indowsShare       |        |
|       |                  | For Among         |        |

### Überprüfung:

| ei Start                  | Freigeber        | n Ansicht                      |   |   |     |
|---------------------------|------------------|--------------------------------|---|---|-----|
| - † <mark>.</mark>        | > data           | 3                              | ~ | Ō | , P |
| and second and the second |                  | Name                           |   |   | Änd |
| Schnellzugriff            |                  | heat Falder Oalling dawy Share |   |   | 17- |
| Desktop                   | *                | testrolderUnwindowsShare       |   |   | 17, |
| Downloads                 | $\mathbb{R}^{k}$ |                                |   |   |     |
| 🚆 Dokumente               | *                |                                |   |   |     |

# 6. Ubuntu Permanent Einbinden

sudo mkdir /mnt/netz sudo nano /etc/fstab Dort am Ende folgende Zeile einfügen:

//10.2.205.111/data /mnt/netz cifs user=wifi,password=wifi 0 0

# 7. RDP Ubuntu installieren:

Sudo apt install xrdp

# 8. Windows RDP:

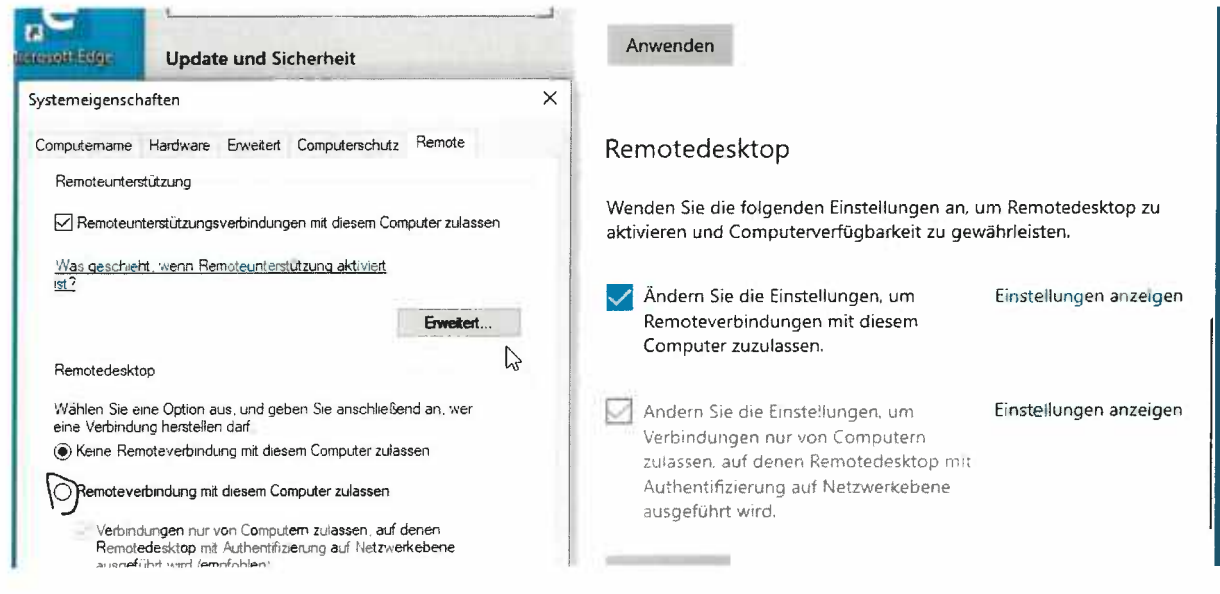

Oder via Internet Teamviewer Downloaden und Installieren

# 9. Drucker

Windows Normal Netzwerk Drucker

Ubuntu via Einstellungen Netzwerkdrucker

### Linux – Befehle Ubuntu

#### root-User aktivieren

sudo -s

#### updates installieren

sudo apt-get update

sudo apt-get upgrade

#### Netzwerktools installieren

sudo apt-get install net-tools

#### Samba installieren und starten

sudo apt-get install samba sudo service smbd start sudo smbpasswd -a wifi

#### Cifs aktivieren

sudo apt-get install cifs-utils

#### Verzeichnis anlegen

mkdir /mnt/netz

#### Netzlaufwerk verbinden

mount //10.2.205.101/data /mnt/netz -t cifs -o user=wifi,password=wifi

#### Datei ausführbar machen

chmod 777 verbinden.sh

#### Datei starten

./verbinden.sh

### Netzlaufwerk trennen

umount /mnt/netz

#### Fixe Netzlaufwerke zuweisen

#### Datei /etc/fstab bearbeiten und folgende Zeile hinzufügen

//10.2.205.101/data /mnt/netz cifs user=wifi,password=wifi 0 0

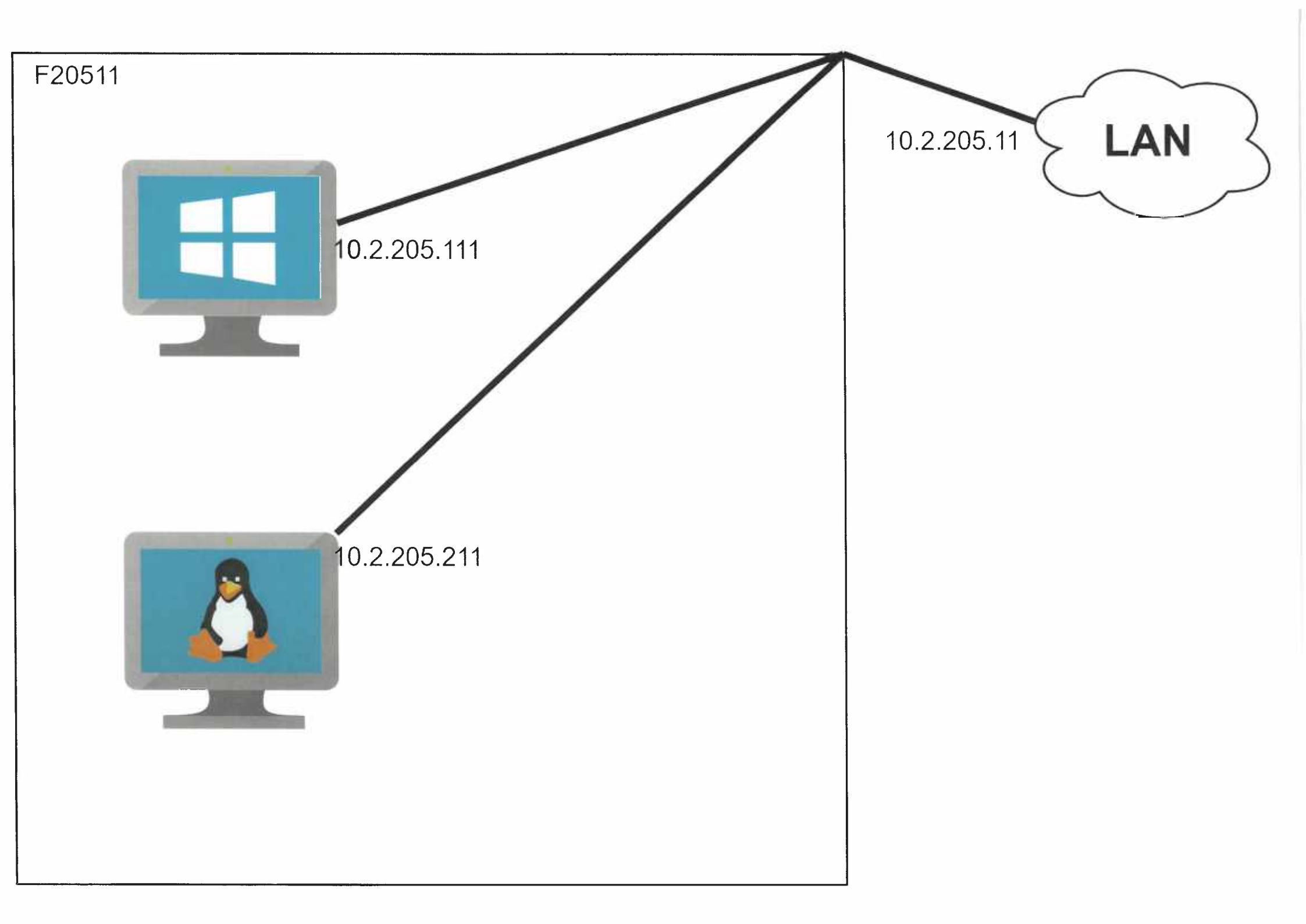

# LAP – Prüfungsvorbereitung – WebCam

# 1. WebCam im LAN

- Installieren Sie den Router sodass dieser im Internet hängt (10.2.205.xx) und PC und WebCam automatisch eine IP-Adresse beziehen (192.168.xx.1-10)
- RouterIP: 192.168.xx.254
- Zeichnen Sie dafür den passenden Netzwerkplan
- Zurücksetzten der WebCam auf default Werte (5-10 sek auf Taste drücken (bei eingeschalteter Kamera)
- Installieren Sie das PlugIn für den Zugriff auf die WebCam (C:\LAP\WebCam)
- Installieren Sie auf ihrem PC einen FTP-Server
- Einrichtung einer Bewegungserkennung auf der WebCam und Benachrichtigung per ftp.

# 2. WebCam im WLAN

Aktivieren Sie am Router WLAN (SSID: LAPxx)

Konfigurieren Sie den PC und die WebCam, das über WLAN zugegriffen wird. Die WebCam erhält eine fixe IP (192.168.xx.240), der PC bekommt die IP-Adresse weiterhin über DHCP.

Alle benötigten Treiber sind auf C:\LAP\WebCam verfügbar

# DOKU

# 1. Router Setup

Router Reseten (Reset Halten + Strom Ein/Aus + Reset weiter halten bis blinkt)

Windows Firewall Ausschalten

Router Setup starten und als Router Aufsetzen

Benutzername: admin

Passwort: wifi

Im Web Portal Internet/Internet-IP-Adresse auf Statisch stellen und laut Angabe einstellen

Erweitert/Konfigurieren/LAN-Konfiguration die IP laut Angabe Einstellen und den DHCP Bereich laut Angabe einstellen.

# 2. FTP Server Anlegen

Filezilla FTP Server am Client installieren

C:\Files anlegen

User mit C:\Files als Directory Anlegen

User Anlegen (ohne Passwort)

# 3. TP Link Software

Kamera laut Angabe Zurücksetzen

TP-Link Kamera Software Installieren

Benutzername: wifi

Passwort: wifi123

Kamera via Software/Devices hinzufügen

# 4. Kamera Einstellen

Bei Kamera im Browser Anmelden

Advanced/Motion Detection aktivieren

Advanced/Notification Delivery hacken bei FTP setzen

FTB Server: 192.168.11.1

Username: wifi

### 5. Auf WLAN wechseln

Beim Router WLAN SSID-Broadcast aktivieren

SSID: LAP11

#### Passwort: wifi123

Kamera Webportal/Advanced/Wireless Connection Enable und Wlan auswählen und Verbinden Via Advanced/Network auf Statisch stellen laut Angabe

| O Dynamic IP 💿 Static IP |                        |
|--------------------------|------------------------|
| MAC Address:             | F4-F2-6D-64-7B-59      |
| IP Address:              | 192.168.11.240         |
| Subnet Mask:             | 255.255.255.0          |
| Default Gateway:         | 192. <b>168.11.254</b> |
| Primary DNS Server:      | 192.168.11.254         |
| Secondary DNS Server:    | 0.0.0.0                |

-----

Beim PC den WLAN Stick anstecken und mit WLAN Verbinden

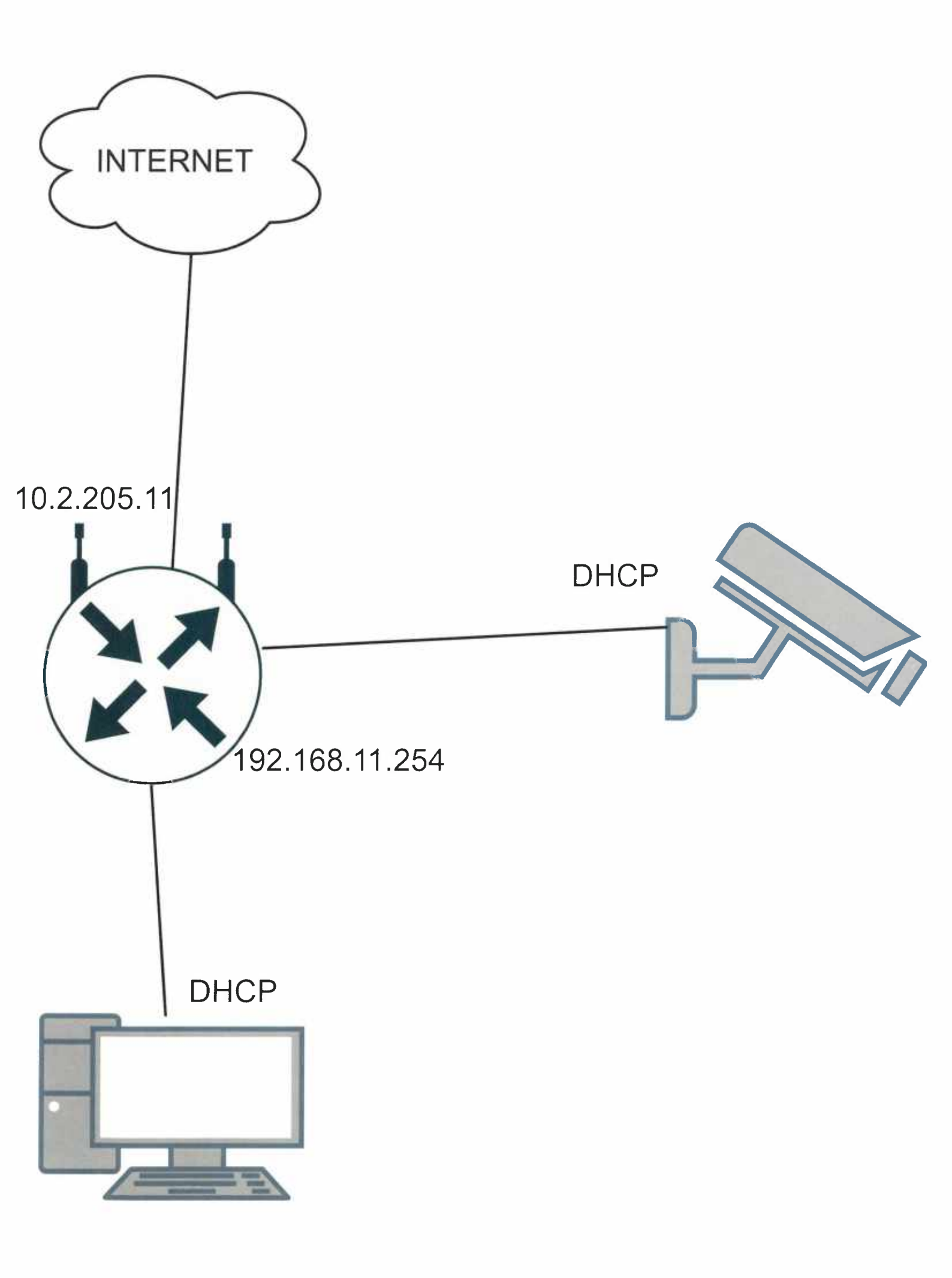